# Children's Home and Community Based Services (HCBS) Referral and Authorization Portal User Guide

June 2024

## **Table of Contents**

| SEC  | TION | 1 – SYSTEM ACCESS                                  | 4  |
|------|------|----------------------------------------------------|----|
| I.   | ACC  | CESSING THE SYSTEM                                 | 4  |
|      | A.   | Organization Selection                             | 4  |
| II.  | PEF  | RMISSIONS AND ROLES HOME SCREENS                   | 5  |
|      | A.   | HCBS Provider, Care Manager, and Health Home Roles | 5  |
| SEC  | TION | 2 – REFERRAL PROCESS                               | 6  |
| I.   | PRI  | OR TO MAKING A REFERRAL                            | 6  |
| II.  | CHI  | LD CASE PAGE                                       | 8  |
|      | A.   | Child/Youth Information                            | 9  |
|      | В.   | Schedule and Activity Information                  | 10 |
|      | C.   | Child/Youth's Family/Guardian Information          | 12 |
|      | D.   | Foster Care/Facility Information                   | 14 |
| III. | MAł  | KING A REFERRAL                                    | 15 |
|      | A.   | Choosing an HCBS                                   | 15 |
|      | В.   | Entering Service Specific Details                  | 16 |
|      | C.   | Choosing HCBS Agencies                             | 16 |
|      | D.   | Review and Submission                              | 17 |
| IV.  | HCE  | 3S PROVIDER REVIEWS & RESPONDS TO A REFERRAL       | 18 |
|      | Α.   | HCBS Provider Reviews a Referral                   | 18 |
|      | В.   | HCBS Provider Responds to a Referral               | 19 |
|      | C.   | Removing a Child/Youth from the Agency Waitlist    | 21 |
| V.   | ннс  | CM/C-YES VIEWS THE REFERRAL RESPONSE               | 23 |
|      | Α.   | Care Manager Views the HCBS Provider's Response    | 23 |

|      | В.                     | Care Manager Selects the Agency                                   | .24                      |
|------|------------------------|-------------------------------------------------------------------|--------------------------|
| VI.  | DISCI                  | IARGE PROCESS                                                     | .26                      |
|      | Α.                     | Viewer & Discharge Permissions                                    | .28                      |
| VII. | SYST                   | EM NOTIFICATIONS                                                  | .29                      |
|      | A.                     | Daily Digest Emails                                               | .29                      |
|      |                        |                                                                   |                          |
| SECT | ION 3                  | - HCBS AUTHORIZATION PROCESS                                      | .31                      |
| SECT | ION 3                  | - HCBS AUTHORIZATION PROCESS                                      | .31<br>.31               |
| SECT | ION 3<br>Comin<br>NDIX | - HCBS AUTHORIZATION PROCESS                                      | .31<br>.31<br>.31        |
| SECT | Comin<br>NDIX<br>A.    | - HCBS AUTHORIZATION PROCESS.<br>g Soon.<br>Technical Assistance. | .31<br>.31<br>.31<br>.31 |

## **SECTION 1 – SYSTEM ACCESS**

## I. Accessing the System

The Children's HCBS Referral and Authorization Portal is located in the "Incident Reporting & Management System (IRAMS)" platform. IRAMS is accessed through the Health Commerce System (HCS). To access the system, users can either search the applications within HCS or navigate to this link: <u>https://increp.health.ny.gov/</u>.

Each agency/organization's HCS Coordinator has the responsibility and authority to request and manage HCS accounts via the Communications Directory. The HCS Coordinator will assist users in requesting a valid HCS ID for their organization if necessary.

Each agency/organization should have an IRAMS Gatekeeper. The IRAMS Gatekeeper is responsible for adding staff and granting the appropriate permissions/roles to each staff member.

#### **Browser Compatibility**

The Children's HCBS Referral and Authorization Portal is compatible with Google Chrome, Microsoft Edge, and Mozilla Firefox. The Children's HCBS Referral and Authorization Portal application is not compatible with Microsoft Internet Explorer.

This manual uses various terms to describe the entities involved in managing HCBS referrals as well as the different status associated with segments of the referral process. A list of terms and referral status <u>definitions</u> is included in the Appendix of this document.

#### A. Organization Selection

Following the Health Commerce System (HCS) login, the user will select the IRAMS program from the list of all programs within the HCS or in "My Applications" after adding to their listing of programs. Staff will follow prompts for Multi-Factor Authentication (MFA) to access the portal.

When entering IRAMS, staff will see "Organization Select" screen, prompting them to identify their organization type if the user has more than one organization type (line of business) with IRAMS permissions. User roles are determined by HCS and effect which systems are viewable in the application. In addition, specific features are available or hidden in accordance with the organization type; for example, Department of Health will be able to extract reporting for all organizations' HCBS referral status reporting, but providers will only be able to extract a report from their own agency's reporting.

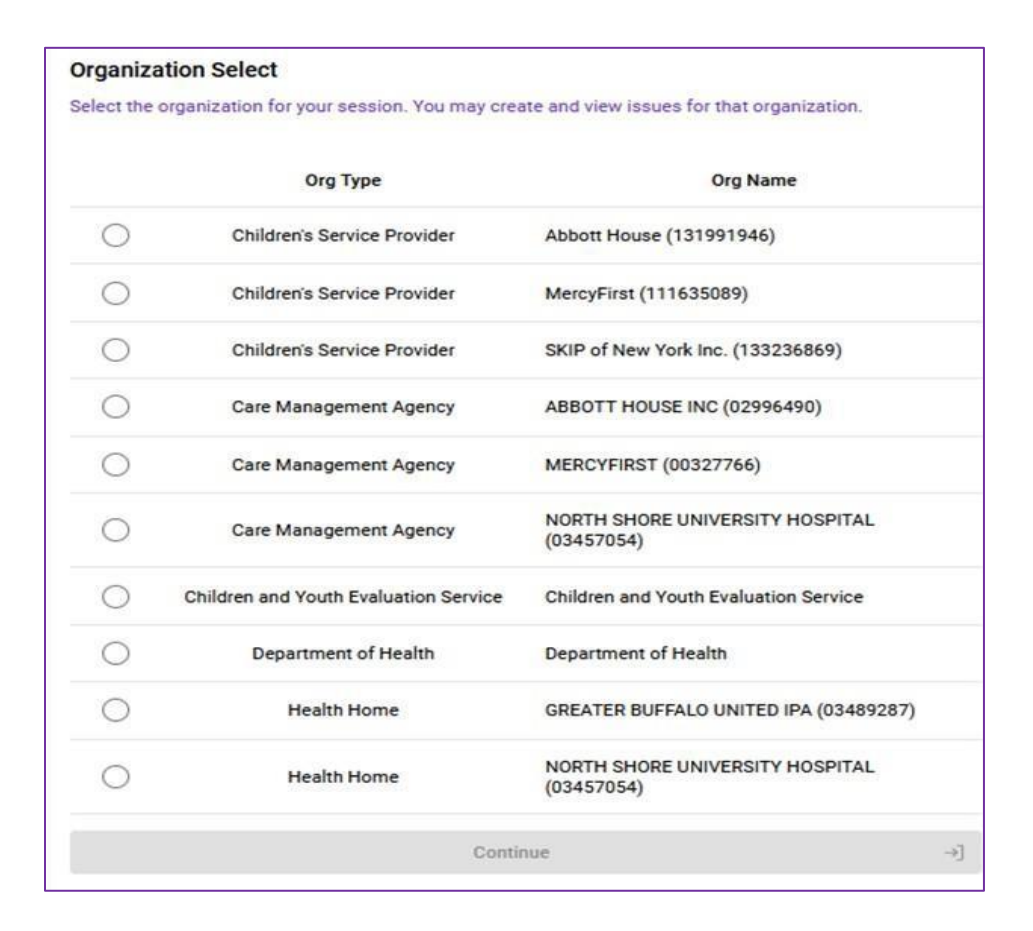

## II. Permissions and Roles Home Screens

The IRAMS Gatekeeper role can add staff members, grant, and revoke permissions to the roles available in the system which provide access to specific system features. This provides a level of security for the providers by ensuring users have access to specific roles associated with their responsibilities. The IRAMS Gatekeeper should assign staff members the appropriate roles. Care Managers should not have HCBS provider roles and HCBS providers should not have Care Manager roles. Every agency must have at least one IRAMS Gatekeeper. Based on the user's role and permissions, home page screen and functionalities will vary.

**Note:** If your agency has not provided a contact for the IRAMS Gatekeeper role, please do so by using <u>this link</u> to request the gatekeeper role. If your organization's IRAMS Gatekeeper is unknown, please email <u>Health Homes</u> with a subject line of "IRAMS Questions only – No PHI".

### A. HCBS Provider, Care Manager, and Health Home Roles

Within the Referral and Authorization Portal, there are distinct roles that will allow Children's HCBS providers, Care Managers, and Health Homes to view and manage referrals. Below are the different role options:

| HCBS Provider Roles    | Permissions                                  |
|------------------------|----------------------------------------------|
| Manage Child Referrals | Edit Child Case Page                         |
|                        | View and Respond to Referrals                |
|                        | Discharge Services                           |
| View Child Referral    | View Child Case Page, Referral, and Statuses |
| IRAMS Gatekeeper       | Grant Portal Permissions to Staff            |

| Care Manager Roles     | Permissions                                              |
|------------------------|----------------------------------------------------------|
| Manage Child Referrals | Create and Manage/Edit Referrals<br>Edit Child Case Page |
| View Child Referral    | View Child Case Page, Referral, and Statuses             |
| IRAMS Gatekeeper       | Grant Portal Permissions to Staff                        |

| Health Home & DOH Roles | Permissions         |
|-------------------------|---------------------|
| View Child Referrals    | View Child Referral |

## **SECTION 2 – REFERRAL PROCESS**

### I. Prior to Making a Referral

Once the Health Home (HH)/Children and Youth Evaluation Services (C-YES) Care Manager has established eligibility for the child/youth and discussed the necessary services with the child/youth and family, the HHCM/C-YES should enter the Referral and Authorization Portal to submit a referral for the needed HCBS.

- Care Managers will only be able to view and make referrals for children/youth enrolled in care management with their agency within the portal
- Care Managers (HHCM and C-YES) are the only users who can make referrals in the portal
- Health Homes will be able to see referrals and case information for all children/youth with their CMAs in the portal

Referrals **cannot be created** for children/youth in the following circumstances:

- Children/youth with expired HCBS Eligibility
- Children/youth without or expired Medicaid
- Children/youth without or expired K Codes

If a child/youth's eligibility status changes (i.e., loses Medicaid, disenrolls from the Waiver, etc.), the system will not automatically close/withdraw a referral for the child, but an alert will

show in the system indicating the child/youth's circumstances (i.e., no Medicaid, no K1, etc.).

 HCBS providers cannot serve a child/youth who does not have active Medicaid or HCBS eligibility and enrollment. The Care Manager and HCBS provider should communicate as needed regarding status of the child/youth's circumstances.

If a child/youth has transferred Care Management Agencies, the new CMA will inherit the child/youth's case in the Referral and Authorization Portal.

- Once the case is transferred from one CMA to another in the Health Home Tracking System (HHTS), the child/youth's case will then transfer in IRAMS within 24 hours
- The new care manager will be responsible for completing any required next steps for the child/youth's referrals going forward
- The new care manager will not receive a notification within the Referral and Authorization Portal indicating that a child/youth has been transferred to their agency, however any action needed on the case will appear in the new Care Manager's Daily Digest email

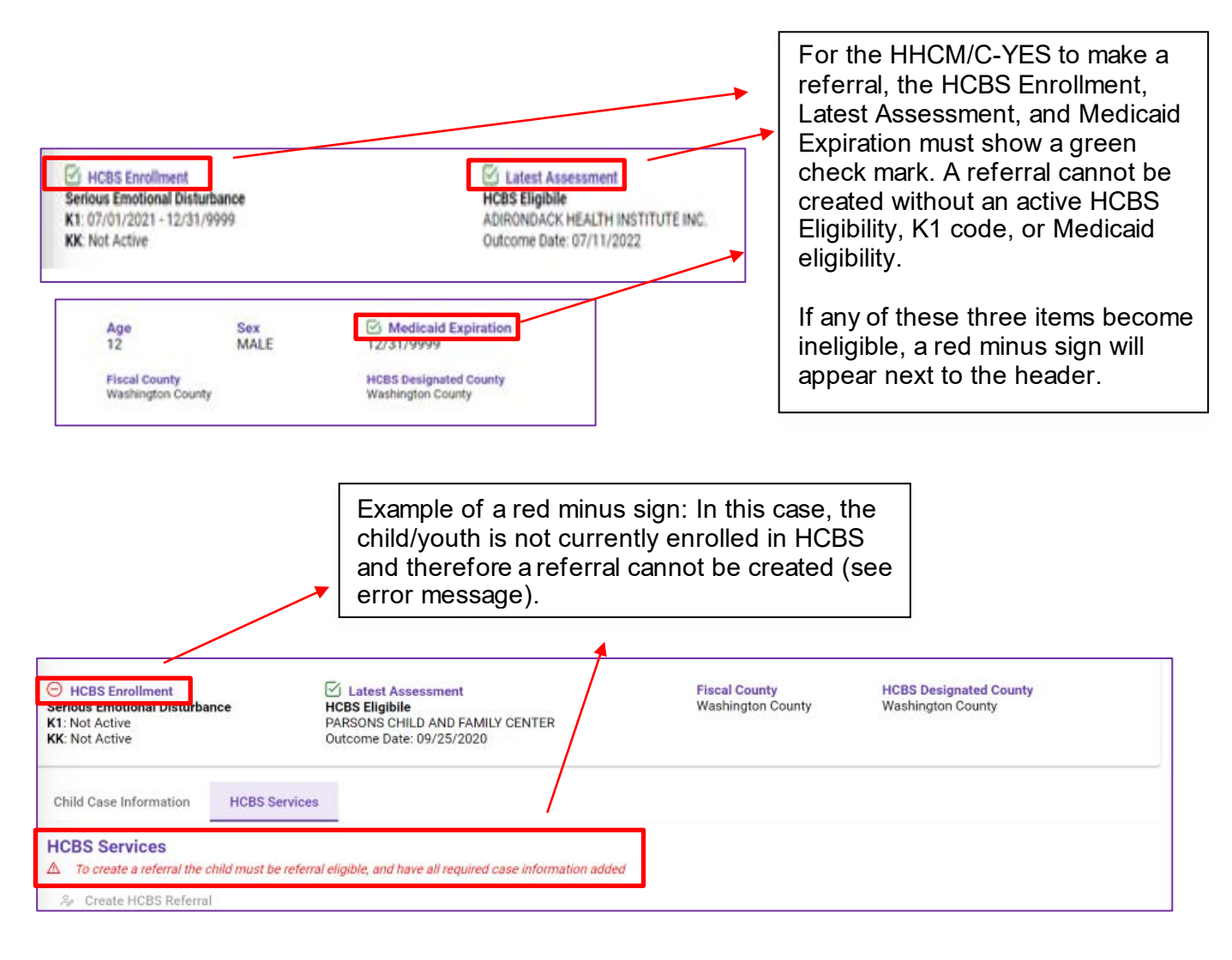

## II. Child Case Page

The Child Case Page provides basic information about the child/youth including enrollment and demographic information.

- Much of the details included on the Child Case Page such as name, gender, Medicaid Client Identification Number (CIN), Date of Birth (DOB), address, and enrollment information will be pre-populated in the Referral and Authorization Portal with information obtained from other systems (i.e., eMedNY, HHTS, etc.)
- Care Managers and HCBS providers are able to update most of these fields based upon information shared by the child/youth and family.
- The Child Case Page is automatically created in the Referral and Authorization Portal after an HCBS Eligibility Determination is finalized in the Uniform Assessment System (UAS) by a HH/C-YES Care Manager.
- Items that are not prepopulated but are applicable to the child/youth must be filled out by a HHCM/C-YES. The Child Case Page must be complete before an HCBS referral can be submitted.

**Note:** all fields marked with "\*" are REQUIRED. If these fields are not completed, the user will not be able to create a referral.

| Name<br>Child Name                                                                                                    | CIN                                                                    | DOB                | Age<br>15                                                                             | Sex<br>MALE    | Fiscal County<br>Saratoga |
|----------------------------------------------------------------------------------------------------|------------------------------------------------------------------------|--------------------|---------------------------------------------------------------------------------------|----------------|---------------------------|
| Child Case Information HCBS Services                                                                                                    |                                                                        |                    |                                                                                       |                |                           |
| Medicaid Program<br>Health Home<br>THE COLLABORATIVE FOR CHILDREN AND<br>Address<br>399 DAHIL ROAD<br>BROOKLYN, NY 11218                                              | CMA<br>HAND IN HAND DEVELOPMENT INC<br>Contact Phone<br>(718) 434-5039 |                    | Managed Care Plan<br>UNITED HEALTHCARE OF NY INC<br>Residence County<br>New York City |                |                           |
| Child Information  Primary Diagnosis, Residence Address and Primary Language are required.  Residence Address Not Specified Contact Info Not Specified                | Primary Diagnosis<br>Not Specified<br>Languages<br>Not Specified       |                    | Preferred Name<br>Not Specified<br>Pronouns<br>Not Specified                          |                | .‰ Edit                   |
| Family / Guardians<br>At least one guardian is required<br>There are no Guardians listed.                                                                             |                                                                        | There are no Sibli | ngs listed.                                                                           | 옷 Add Guardian | 옷 Add Sibling             |
| Schedule and Activity Information<br>▲ School/Vocational Attendance is required<br>School/Education/Extracurricular<br>School/Vocational attendance is not specified. |                                                                        |                    |                                                                                       |                | & Edit                    |

Below is what users will see when first viewing an initial Child Case Page:

### A. Child/Youth Information

Click the blue update icon in the corner of the screen to fill out/update the child/youth's information.

| Child Information         Complete         Residence Address       Primary Diagnosis       Preferred Name         101 Any Street       Chronic Stress and Anxiety Diagnoses       Child         Albany, NY 12111       English       Pronouns         Saratoga County       Languages       Pronouns         English       He/Him         Spanish       He/Him | & Update                                                                                                    |
|----------------------------------------------------------------------------------------------------|----------------------------------------------------------------------------------------------------|
| Child Information ×                                                                                                    | HHCM/C-YES are<br>required to fill out the<br>child/youth's residence<br>including street<br>address, city, state, and<br>zip code.                                                                          |
| Child Information       ×         Primary Diagnosis Description          Primary Diagnosis Description*          Please describe the primary diagnosis that qualifies the child for HCBS services.                                                                                                    | HHCM/C-YES are required<br>to fill out the child/youth's<br>primary diagnosis<br>description, which captures<br>the diagnosis that impacts<br>the services that will be<br>requested for the<br>child/youth. |
| Contact Information Email S55-555-5555                                                                                                    |                                                                                                    |

| Languages Primary Language* Secondary Langua     | Identity Preferred Nat | ime                                                                         | Pronouns                                                                                                    |                                                                                   | HHCM/C-YES are<br>asked to fill out the<br>child/youth's preferred<br>name and pronouns if                                                                     |
|--------------------------------------------------|------------------------|-----------------------------------------------------------------------------|----------------------------------------------------------------------------------------------------|-----------------------------------------------------------------------------------|----------------------------------------------------------------------------------------------------|
| HHCM/C-YES are required to f                     | ill out the and have   |                                                                             | X Cancel Save                                                                                                    |                                                                                   | child/youth or their<br>family/guardian.                                                                                                    |
| the option to include a seconda when applicable. | ry language            | Once the<br>regarding<br>click the '<br>the inform<br>then auto<br>YES logs | HHCM/C-YES h<br>the child/youth i<br>save" button at the<br>nation is saved to<br>populate in the<br>in and is where | as confirm<br>s filled out<br>ne bottom<br>the databa<br>system the<br>updates ca | ed that all information<br>and up to date, they will<br>of the screen to ensure<br>ase. This information will<br>next time the HHCM/C-<br>n be made if needed. |

At any time, the HHCM/C-YES can add additional information to the Child Case Page or update certain information, such as the child/youth's pronouns or preferred name.

#### B. Schedule and Activity Information

Schedule and Activity Information can be edited or added by clicking the "Update" button. Once completed, this section will show the child/youth's weekly schedule to help plan for their needed services.

| chedule and Activity Information<br>mplete<br>hool/Education/Extracurricular<br>e child currently attends school or a vocational program.<br>E 7a - 3p<br>ursday soccer until 7p<br>mmer Schedule<br>A |                                                                       | <i>A</i> ∉ Update                                           |
|----------------------------------------------------------------------------------------------------|-----------------------------------------------------------------------|-------------------------------------------------------------|
| School/Education/Extracurricular<br>The child currently attends school or a vocational program.<br>M-F 7a - 3p<br>Thursday soccer until 7p<br>Summer Schedule<br>N/A                                   | Regular Appointments/Activities<br>M/W/F: 7p - 7:30p Physical Therapy |                                                             |
|                                                                                                    | The HHCM/C-YES ca<br>youth's schedule and<br>by pressing the "Upd     | n update the child/<br>activity information<br>ate" button. |

| Child Schedule Please outline the child's schedule below. Include the days and times for ear Please include standing appointments. (e.g., therapy, medical appointments Does the child attend school or other educational/vocational program?*           | ach program if possible (i.e., Mon-Fri 8am-1pm, etc.).<br>is, OT/PT/ST, CFTSS, PDN/PCA/CDPAS, Hospice, etc.)     |    | The HHCM/C-YES<br>must enter the<br>schedule for the<br>child/youth's school,<br>education, and<br>extracurriculars. As |
|----------------------------------------------------------------------------------------------------|----------------------------------------------------------------------------------------------------|----|----------------------------------------------------------------------------------------------------|
| School/Education/Extracurricular<br>Enter any recurring schedules based on school or after-school programs.                                                                                                    | Regular Appointments/Activities<br>Enter any recurring schedules based on appointments, activities, or services. |    | much information as<br>is known should be<br>provided, including<br>days and times for<br>each program.                 |
|                                                                                                    |                                                                                                    | le | to list any regularly<br>scheduled                                                                                      |
| The HHCM/C-YES can enter the schedule<br>child/youth's regular appointments or othe<br>that fall outside of their school or extracur<br>applicable. As much information as is know<br>be provided, including days and times for<br>appointment/activity. | e for the<br>er activities<br>rriculars if<br>wn should<br>each                                                  |    | activities for the child/youth.                                                                                         |

The same is needed for a summer schedule as the HHCM/C-YES will have an opportunity to enter any scheduled activities and appointments. As the child/youth is provided with HCBS, the HCBS provider will be able to update the Child Case Page and keep it current as the child/youth's schedule changes.

| Summer Schedule                                                                                                    |                                                                                                    |
|----------------------------------------------------------------------------------------------------|----------------------------------------------------------------------------------------------------|
| Enter any scheduling differences for the summer.                                                                                                    |                                                                                                    |
| The HHCM/C-YES can enter the summer schedule for the child/vouth if applicable.                                                                                                    | × Cancel Save                                                                                                    |
| This can include regular summer                                                                                                    |                                                                                                    |
| This can include regular summer<br>activities such as sports practices as well<br>as a summer school schedule if the<br>child/youth is enrolled in summer school.<br>As much information as is known should<br>be provided, including days and times. | Once the HHCM/C-YES has confirmed that all<br>information regarding the child/youth's schedule is filled<br>out and up to date, they will click the "save" button at the<br>bottom of the screen to ensure the information is saved to<br>the database. This information will then auto populate in<br>the system the next time the HHCM/C-YES logs in |
|                                                                                                    | Further updates can be made if needed.                                                                                                    |

### C. Child/Youth's Family/Guardian Information

To add or update information on Parents/Guardians/Legally Authorized Representations click the "Add Guardian" button.

| mily / Guardians                                                                                   |                                                                              |                                                                      |               | 은 Add Guardian                            | 옷 Ado   | l Sibling |
|----------------------------------------------------------------------------------------------------|------------------------------------------------------------------------------|----------------------------------------------------------------------|---------------|-------------------------------------------|---------|-----------|
| Dad Smith (Father)<br>Primary<br>99 Any Street<br>Albany, NY 12111<br>Lives with Child<br>Siblings | <ul> <li>≁</li> <li>dad.smith@gmail.com ★</li> <li>(555) 555-1212</li> </ul> | Mom Smith (1<br>99 Any Street<br>Albany, NY 1211<br>Lives with Child | Mother)<br>11 | ⊡ mom.smith@gmail.c<br>ஒ (555) 555-1313 ★ | م<br>om |           |
| Sibling Name                                                                                       | CIN                                                                          | HCBS?                                                                | Health Home?  |                                           |         |           |
| Brother Smith                                                                                      | XX11111K                                                                     | ×                                                                    | $\checkmark$  |                                           | 21      | ۵         |
| Sister Smith                                                                                       |                                                                              | $\checkmark$                                                         | ~             |                                           | 24      | 同         |

| Edit Parent/Guardian Parent/Guardian Name* Relationship* | Is this guardian a primary o | contact?*   | Does the child reside with | this quardian?* | ×      | HHCM/C-YES are<br>required to fill in basic<br>identification<br>information on the<br>child/youth's parent/<br>guardian, including |
|----------------------------------------------------------|------------------------------|-------------|----------------------------|-----------------|--------|----------------------------------------------------------------------------------------------------|
|                                                          | <ul> <li>Yes</li> </ul>      | No          | Yes                        | No              |        | their name and                                                                                                    |
|                                                          |                              |             |                            |                 |        | relationship. The                                                                                                    |
| Contact Information                                      |                              |             |                            |                 |        | name should be                                                                                                    |
| Email                                                    |                              | Phone*      | Preferred C                | contact Method  |        | entered. 'Relationship'                                                                                                    |
|                                                          |                              | 555-555-555 | 0 E                        | mail 🕓 Phon     | e      | is selected from a                                                                                                    |
|                                                          |                              |             |                            |                 |        | dropdown menu.                                                                                                    |
| Residence Address                                        |                              |             |                            |                 |        |                                                                                                    |
| Street Address*                                          |                              |             |                            |                 |        | or 'no' to indicate if this                                                                                                    |
| Citv*                                                    |                              | State*      |                            | Zin Code*       |        | parent/guardian is the                                                                                                    |
|                                                          |                              | New York    | ~                          |                 |        | child/youth's primary                                                                                                    |
|                                                          |                              |             |                            |                 |        | contact and if the                                                                                                    |
|                                                          |                              |             |                            | 🖺 Save 🗙        | Cancel | this parent/ guardian.                                                                                                    |

In some situations, the child/youth may be the main point of contact. To indicate this, the HHCM/C-YES can select "Self" in the Relationship field.

| Edit Parent/Guardian<br>Parent/Guardian<br>Name* |                                             |             |                              |                              | ×  |                                                                          |
|--------------------------------------------------|---------------------------------------------|-------------|------------------------------|------------------------------|----|--------------------------------------------------------------------------|
| Relationship*                                    | Is this guardian a primary contained by Yes | act?*<br>No | Does the child reside with t | •••)<br>his guardian?*<br>No | ]  | HHCM/C-YES are<br>required to fill in<br>the phone number<br>for parent/ |
| Contact Information     Email                    |                                             | Phone*      | Preferred Co                 | ntact Method<br>Iail 📞 Phone |    | guardian. The<br>HHCM/C-YES can<br>also enter the<br>parent/guardian's   |
| Residence Address Street Address* City*          |                                             | State*      | ~                            | Zip Code*                    |    | email, il provided.                                                      |
|                                                  |                                             |             |                              | 🖺 Save 🗙 Cano                | el |                                                                          |

To add or update information on Siblings click the "Add Sibling" button.

| Edit Sibling Please add only sib Name*            | lings that reside in th | e same home as the child. | ×     | HHCM/C-YES will add the first and last<br>name of all siblings who reside in the<br>same household as the child/youth.<br>Siblings who do not reside within the<br>same household should not be<br>included.         |
|---------------------------------------------------|-------------------------|---------------------------|-------|----------------------------------------------------------------------------------------------------|
| CIN (If Known) Does this sibling reservices?* Yes | ceive HCBS<br>No        |                           |       | <ul> <li>HHCM/C-YES will indicate if the sibling receives HCBS services by selecting 'yes' or 'no'. This must be done for all siblings listed above that reside in the same household as the child/youth.</li> </ul> |
| Is this sibling in a F<br>Yes                     | lealth Home?*<br>No     | 🖺 Save 🗙 C                | ancel | HHCM/C-YES will indicate if the sibling is enrolled in a Health Home by selecting 'yes' or 'no'. This must be done for all siblings listed above that reside in the same household.                                  |

Once the HHCM/C-YES has confirmed that all information regarding the child/youth's sibling(s) is filled out and up to date, they will click the "save" button at the bottom of the screen to ensure the information is saved to the database. This information will then auto populate in the system the next time the HHCM/C-YES logs in.

| Siblings      |            |                        |                                                                              |                                                                            |
|---------------|------------|------------------------|------------------------------------------------------------------------------|----------------------------------------------------------------------------|
| Sibling Name  | CIN        | HCBS?                  | Health Home?                                                                 |                                                                            |
| Brother Smith | ХХ11111К   | ×                      | $\checkmark$                                                                 | 20                                                                         |
| Sister Smith  |            | $\checkmark$           | $\checkmark$                                                                 | A 11                                                                       |
|               |            |                        |                                                                              |                                                                            |
|               |            |                        |                                                                              | <b>↓</b>                                                                   |
|               | 😤 Edit/Add | Onc                    | e the information for t<br>d_they will appear he                             | the child/youth's sibling(<br>are with their name_CIN                      |
|               | 🛅 Delete   | appli<br>HCB<br>'x' de | cable), an indication of<br>S services, and/or if t<br>enotes "no" and a che | of whether they are rece<br>they are in a Health Hom<br>eck denotes "ves". |

## D. Foster Care/Facility Information

This section is only to be filled out for children/youth who are currently placed in foster care or in a facility.

| Foster Care / Facility                        |                                             | ×               | HHCM/C-YES should                        |
|-----------------------------------------------|---------------------------------------------|-----------------|------------------------------------------|
| Foster Care                                   | Facility                                    |                 | indicate if the child/youth is currently |
| Is the child in foster care:                  | Is the child currently in a facility:       |                 | in a facility by using                   |
| Voluntary Foster Care Agency (VFCA)*          | Current Facility* Latest Facility Admission | on              |                                          |
| Astor Services for Children and Families      | Hospital     09/11/2023                     | Ë               | VES should indicate                      |
| Name of Saratoga County LDSS Representative*  | Nursing Home     Expected Discharge         |                 | the type of facility                     |
| Mary Jones 🚥                                  | 09/30/2023                                  | tt -            | (Hospital, Nursing                       |
| Email of Saratoga County LDSS Representative* |                                             |                 | Home, Residential<br>Placement) the      |
| mary.jones@saratoga.gov                       |                                             |                 | child/youth resides in,                  |
| Name of Medical Consenter*                    |                                             |                 | the date they were                       |
| Bob Smith                                     |                                             |                 | date of their expected                   |
|                                               |                                             |                 | discharge                                |
|                                               |                                             |                 | discharge.                               |
|                                               | 🛱 Sa                                        | ve 🗙 Cancel     |                                          |
| +                                             |                                             |                 |                                          |
| HHCM/C-YES should indicate if a               | Once the HHCM/C-YES has conf                | irmed that all  | information regarding the                |
| child/youth is in foster care using           | child/youth's foster care/facility is       | filled out and  | up to date, they will click              |
| the sliding bar/toggle function. If a         | the "save" button at the bottom of          | the screen to   | o ensure the information is              |
| child/youth is placed at a Voluntary          | saved to the system. This inform            | ation will auto | p-populate in the system                 |
| Foster Care Agency (VFCA), the                | the next time the HHCM/C-YES                | ogs in.         |                                          |
| HHCM/C-YES must select their                  |                                             |                 |                                          |
| VFCA from a drop-down menu.                   |                                             |                 |                                          |

Since CMs can conduct the HCBS Eligibility Determination for a planned discharge and get children/youth connected with services before discharge, the CM may complete a referral for a child/youth in a facility. The Care Manager will only need to fill in Facility Information if the child/youth is in a facility at the time the referral is made. When the child/youth is discharged from the facility, the facility toggle will need to be turned off.

**Note**: Once the HCBS provider has been approved to begin providing services to the child, they will have the ability to update all information in the Child Case Information page **EXCEPT** for the child/youth's primary diagnosis or information pre-populated from other systems (i.e., CIN, enrollment info, K-codes, etc.). The HCBS provider should ensure that any changes that are made to the child/youth's demographic information are updated on the Child Case Page within IRAMS. HCBS providers **must** update the Child Case Page when new information is available at the time they are taking action on the case.

## III. Making a Referral

#### A. Choosing an HCBS

Each Home and Community Based Service is requested individually within the portal. To submit a referral for a specific HCBS, the HHCM/C-YES will first choose an HCBS from the HCBS drop-down menu.

| HCBS Service Referral                        |                     |          |                                     |                                              |
|----------------------------------------------|---------------------|----------|-------------------------------------|----------------------------------------------|
| Child Information                            |                     |          |                                     |                                              |
| Name<br>Child Name                           | Sex<br>MALE         | Age<br>9 | Service County<br>Washington County |                                              |
| Service Referral HCBS Agence                 | ies Review and Send |          |                                     |                                              |
| Add an HCBS service to the child's case file | 3.                  |          |                                     |                                              |
| Add a Service                                |                     |          | _                                   |                                              |
| HCBS Service*                                |                     |          |                                     |                                              |
| Caregiver/Family Advocacy and Sup            | port Services       | ~        |                                     |                                              |
|                                              |                     |          |                                     |                                              |
|                                              |                     |          |                                     |                                              |
| The HHCM/C-                                  | YES will            |          |                                     |                                              |
| choose an HC                                 | BS service          | _        |                                     | × Cancel Next: Create Referral $\rightarrow$ |
| from the drop-                               | down Menu. 🛓        |          | Click the purple "Next: Create      |                                              |
| L                                            |                     |          | Referral" button to move on to the  |                                              |
|                                              |                     |          | next step in the referral process.  |                                              |
|                                              |                     |          |                                     |                                              |

In the case that the HHCM/C-YES is viewing the child/youth's information from the Child Summary Page, they will see a pencil icon (shown below) if the child/youth is eligible to be referred for HCBS. The Child Summary Page consists of limited viewable information for historical purposes and other circumstances, including child/youth information such as CIN, DOB, and name.

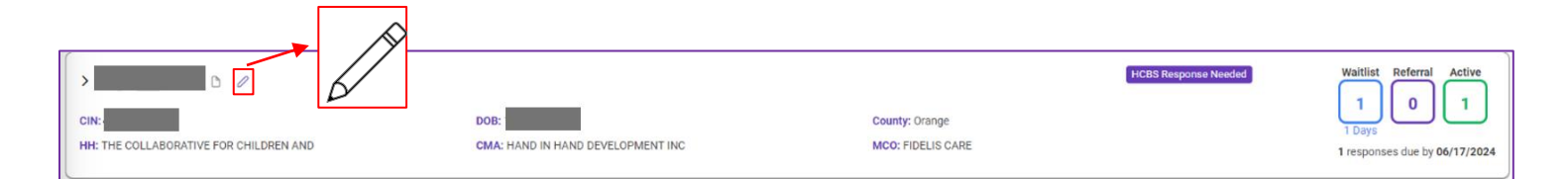

### B. Entering Service Specific Details

The HHCM/C-YES must enter details as required, relating to the HCBS for which the child/youth is being referred. Clearly identified needs of the child/youth, the goals to be achieved to meet the need, and why the service is being referred are necessary. Details are necessary, as this section is used by HCBS Agencies to evaluate whether they will be able to provide the service.

| elect the HCBS service for referral and provide the information nece                                                  | ssary for an HCBS Agency to evaluate the request.                                                                                            |                                                                                                    |                                                                                                    |                                                                                              |  |
|----------------------------------------------------------------------------------------------------|----------------------------------------------------------------------------------------------------|----------------------------------------------------------------------------------------------------|----------------------------------------------------------------------------------------------------|----------------------------------------------------------------------------------------------|--|
| Add a Service Desired Goals/Needs to Be Addressed* Describe the goal(a) of the service                                |                                                                                                    | Known Barriers and Strategies                                                                                    | nd strategies being used to address them                                                                            |                                                                                              |  |
| Describe the guar(s) of the service                                                                                   |                                                                                                    | Describe any known barners for the goals, a                                                                      | na snaregies venig used to address trient.                                                                          |                                                                                              |  |
|                                                                                                    |                                                                                                    | Family Preferences                                                                                               |                                                                                                    |                                                                                              |  |
|                                                                                                    |                                                                                                    | Preferences for staff gender/age/language,                                                                       | evening/weekend, time of day, etc.                                                                                  |                                                                                              |  |
|                                                                                                    |                                                                                                    | Additional Comments                                                                                              |                                                                                                    |                                                                                              |  |
|                                                                                                    |                                                                                                    | Additional comments about the service and family                                                                 |                                                                                                    |                                                                                              |  |
|                                                                                                    |                                                                                                    |                                                                                                    |                                                                                                    |                                                                                              |  |
| /                                                                                                    | These three section                                                                                                    | is are intended to                                                                                               | × Cance                                                                                                    | Next: Search Providers $ ightarrow$                                                          |  |
|                                                                                                    | allow HHCM/C-YES                                                                                                    | to provide any                                                                                                   |                                                                                                    |                                                                                              |  |
| HHCM/C-YES must<br>nclude a description of<br>he goals and needs<br>being addressed by the<br>specific referred HCBS. | additional information<br>child/youth's service<br>HCBS Agencies det<br>be able to provide the<br>service. These field<br>completed when the | en regarding the<br>e needs to help<br>ermine if they will<br>ne specified<br>s must be<br>ere is information to | Once the fields<br>out, the HHCM/0<br>to click the purp<br>Providers" butto<br>referral informati<br>the next step. | have been filled<br>C-YES will be at<br>le "Next: Search<br>n to save the<br>ion and move on |  |

### C. Choosing HCBS Agencies

The HHCM/C-YES will choose HCBS Agencies to receive the referral. Only agencies in good standing who are designated for the requested service in the county where the child/youth resides will be eligible to receive a referral. If there are no designated providers in good standing in the child/youth's county, the Care Manager can place the child/youth directly on the Statewide Waitlist and the referral will remain open. There is no limit on how many Agencies can be sent the referral within the child/youth's county.

| Service Referral HCBS Agencies Revie                                                                                         | w and Serid                                                                                                    |                                                                                            |                                                                                                    |
|----------------------------------------------------------------------------------------------------|----------------------------------------------------------------------------------------------------|--------------------------------------------------------------------------------------------|----------------------------------------------------------------------------------------------------|
| Designated Agencies for Crisis Respite in Washington course<br>Select all of the agencies for which you are referring this s | unty.<br>rervice.                                                                                                    |                                                                                            |                                                                                                    |
| Agency 11                                                                                                    |                                                                                                    | Additional Designated Services                                                             |                                                                                                    |
| Families First in Essex County                                                                                               | , Inc                                                                                                    | Caregiver/Family Advocacy     Planned Respite                                              | and Support Services   Prevocational Services  Supported Employment                                                                                                    |
| Northeast Parent & Child Soci                                                                                                | ety, Inc.                                                                                                    | Caregiver/Family Advocacy     Planned Respite                                              | and Support Services    Prevocational Services  Supported Employment                                                                                                    |
| Parsons Child and Family Cen                                                                                                 | ter                                                                                                    | Planned Respite                                                                            |                                                                                                    |
|                                                                                                    |                                                                                                    |                                                                                            | $	imes$ Cancel Next: Review and Send $\rightarrow$ .                                                                                                    |
|                                                                                                    | This page will a                                                                                                    | uto populate                                                                               |                                                                                                    |
| The HHCM/C-YES<br>will click the boxes<br>next to <b>EACH</b> HCBS<br>Agency they want to<br>send the referral to.           | based on the concentration of the concentration of | ounty where the<br>des and the<br>selected by the<br>in section B:<br>se Specific Details. | Once the HHCM/C-YES has selected<br>the desired HCBS Agencies, the<br>HHCM/C-YES will be able to click the<br>purple "Next: Review and Send"<br>button to save the referral informatio |

### D. Review and Submission

The HHCM/C-YES will confirm the information entered for the referred HCBS is accurate and will send to the selected HCBS Agencies. If an HCBS provider has accepted, the HHCM/C-YES should not change information that would impact service delivery without contacting the accepting provider.

**Note:** The HHCM/C-YES **MUST** complete a separate referral for **EACH** HCBS the child/youth is being referred for.

| Service Referral HCBS Agencies Review and Send                                                                             | uest.                                                                            |                                                                                                    |
|----------------------------------------------------------------------------------------------------|----------------------------------------------------------------------------------|----------------------------------------------------------------------------------------------------|
| Referral Details                                                                                                    | Selected Agencies                                                                |                                                                                                    |
| Desired Goals<br>Goals<br>Known Barriers and Strategies<br>Strategies                                                      | <ul> <li>Families First</li> <li>Northeast Par</li> <li>Parsons Child</li> </ul> | in Essex County, Inc<br>ent & Child Society, Inc.<br>and Family Center                                                                                        |
| Family Preferences<br>Preferences<br>Additional Comments<br>None Specified                                                 |                                                                                  |                                                                                                    |
|                                                                                                    |                                                                                  | X Cancel Send Referrals I                                                                                                    |
| The HHCM/C-YES must ensure that all information<br>"Referral Details" box is accurate and pertaining<br>specific referral. | on in the<br>to the                                                              | Once the HHCM/C-YES has confirmed<br>that all information in the Referral Detail<br>and Selected Agencies sections is<br>accurate the HHCM/C-YES will be able |
| If any of the information is incorrect, the HHCM, can click on one of the tabs above to go back an error.                  | /C-YES<br>Ind fix the                                                            | to click the purple "Send Referral" butto<br>to send the referral to the selected HCB<br>Agencies.                                                            |

## IV. HCBS Provider Reviews & Responds to a Referral

#### A. HCBS Provider Reviews a Referral

This section shows what an HCBS provider will see once they receive a referral and outlines how they can respond to the referral. The HCBS provider will know they have a referral waiting for them because the Referral and Authorization Portal will send a <u>notification email</u> to the HCBS provider once the HHCM/C-YES clicks "send referral".

When the HCBS provider enters the Referral and Authorization Portal, they will be presented with the Child Summary page. The Child Summary Page consists of limited viewable information for historical purposes and other circumstances, including child/youth information such as CIN, DOB, and name. The HCBS provider will see the following document icon on the HCBS Child Summary Page if they have a document to review. In addition, if the purple box (on the right side of the screen) contains a number greater than zero (0), there is a referral waiting for the HCBS provider's response.

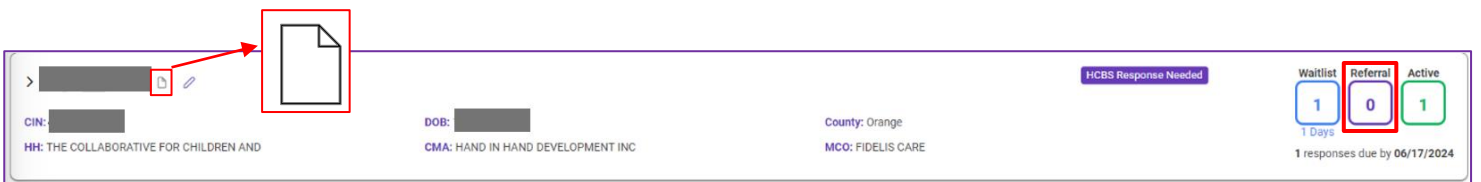

The HCBS providers will than have seven (7) calendar days from the date of receipt to respond to the referral.

The HCBS provider can filter and select records based on their referral status, including "Response Needed" and "Late".

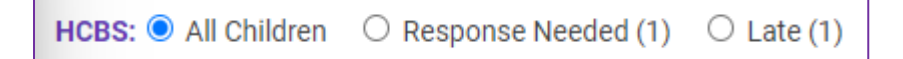

Once a referral is made to an HCBS provider, the HCBS provider will be able to view the Child Case Page and referral information.

- HCBS providers have 7 calendar days to respond to a referral
- The HCBS provider is able to change their response until the Care Manager selects a provider, the referral is closed, or for 15 calendar days after they respond to a referral
- The HCBS provider has up to 15 calendar days to view the child/youth record
- The HCBS providers may have a limited time to change the response while the referral is open
- The response is made based upon the information provided in the referral and staffing availability

The Care Manager may modify an open referral, add HCBS providers, or withdraw the referral from HCBS providers as needed until the referral is closed.

• The referral is open until the Care Manager either selects an HCBS provider or withdraws the referral

- If the Care Manager withdraws the referral from all HCBS providers it was referred to, and the referral is not closed, then the child/youth will be moved to the Statewide Waitlist.
- If the Care Manager withdraws a referral prior to selecting an HCBS provider, the HCBS provider will see the status as "withdrawn" and will lose access to the child/youth's HCBS Child Summary page after 15 calendar days

#### B. HCBS Provider Responds to a Referral

To respond to the referral, the HCBS provider clicks "View Latest Response".

| BS Services                              |                                             |                     |               |                              |          |                                  |
|------------------------------------------|---------------------------------------------|---------------------|---------------|------------------------------|----------|----------------------------------|
| Caregiver/Family                         | Advocacy and Support Services               |                     |               |                              |          | DISCHAR                          |
| Referral ID<br>1083<br>Referred Agencies | Referred By<br>HAND IN HAND DEVELOPMENT INC | Referral<br>06/06/2 | Date<br>024   | Selection Date<br>06/07/2024 | CLOSED   | Actions<br>Q View Latest Referra |
| Agency                                   |                                             | Response Due        | Response Made | Expiration Date              | Status   | Print Latest Referra             |
| Abbott House                             |                                             | 06/13/2024          | 06/07/2024    |                              | SELECTED | View Referral Histor             |

After the HCBS provider clicks "View Latest Response", the page below will pop up and this is where the HCBS provider can review the Child Case Page as well as the referred service. Once the HCBS provider has reviewed the Child Case Page information and the details of the referred service, they will select "accept," "waitlist" or "decline".

| Referral Response                                                                                                    |                                                                                                    |                                                                                                    |                                                                                                    | :                                                                                      |
|----------------------------------------------------------------------------------------------------|----------------------------------------------------------------------------------------------------|----------------------------------------------------------------------------------------------------|----------------------------------------------------------------------------------------------------|----------------------------------------------------------------------------------------|
| Caregiver/Family                                                                                                    | Advocacy and Support S                                                                                                    | Services                                                                                                  |                                                                                                    | OPEN                                                                                   |
| Referral ID<br>1021                                                                                                    | Referral Date<br>05/24/2024                                                                                                    | <b>Referred By</b><br>Families First in Essex Cour<br>Aaron Roe                                           | ity, Inc                                                                                                    | Response                                                                               |
| Response Due<br>05/31/2024                                                                                                   | Request Made<br>05/24/2024                                                                                                    | Response Made<br>05/24/2024                                                                               |                                                                                                    |                                                                                        |
| Child Information                                                                                                    |                                                                                                    |                                                                                                    |                                                                                                    |                                                                                        |
| Name                                                                                                    | Sex<br>MALE                                                                                                    | Age<br>9                                                                                                  | Service County<br>Washington County                                                                            |                                                                                        |
| HCBS Service Requi<br>Desired Goals/Needs<br>Lorem ipsum dolor sit<br>dolor. Aenean massa.<br>nascetur ridiculus mus<br>sem. | est<br>to Be Addressed<br>amet, consectetuer adipiscing<br>Cum sociis natoque penatibus (<br>S. Donec quam felis, ultricies ne | slit. Aenean commodo ligula eget<br>et magnis dis parturient montes,<br>c, pellentesque eu, pretium quis, | Known Barriers and Strategies<br>None Specified<br>Family Preferences<br>None Specified<br>Additional Comments | The HCBS provider can<br>respond to a referral with<br>accept, waitlist, or<br>decline |
|                                                                                                    |                                                                                                    | S Accept S                                                                                                | None Specified                                                                                                 |                                                                                        |

- Accept indicates that the HCBS provider is available to provide the designated service(s) to the child/youth.
- Waitlist indicates that the HCBS provider is not currently able to provide the designated service(s) to the child/youth, but they anticipate being able to serve them in the next 90 days.
  - If the provider selects this option, child/youth will move to the Agency Waitlist.
  - **Agency Waitlist** describes a list of children/youth for whom an HCBS provider indicates they may be able to provide service within 90 days.
- **Decline** indicates that the HCBS provider cannot and will not be able to provide the requested service(s).
  - If all Providers decline the child/youth, the child/youth will move to the Statewide Waitlist.
  - **Statewide Waitlist** is a list of children/youth where HCBS providers have indicated that they are currently unable to provide services.

Once the HCBS provider has responded to the referral, the status of the referral on the HCBS Services page will change to reflect that response.

| Caregiver/Family Advoc | cacy and Support Services                   |                         |                     |                      |             |        | ACTIVE                |
|------------------------|---------------------------------------------|-------------------------|---------------------|----------------------|-------------|--------|-----------------------|
| Referral ID<br>1083    | Referred By<br>HAND IN HAND DEVELOPMENT INC | Referral D<br>06/06/202 | ate Sele<br>24 06/0 | ction Date<br>7/2024 | CLOSED      | Action | 5                     |
| Referred Agencies      |                                             |                         |                     |                      |             | Q      | View Latest Referral  |
| Agency                 |                                             | Response Due            | Response Made       | Expiration Date      | Status      | ø      | Print Latest Referral |
| Abbott House           |                                             | 06/13/2024              | 06/07/2024          |                      | SELECTED    | 5      | View Referral History |
| Alley Valley           |                                             | 06/13/2024              |                     | 06/22/2024           | NO RESPONSE | [-+    | Discharge Child       |

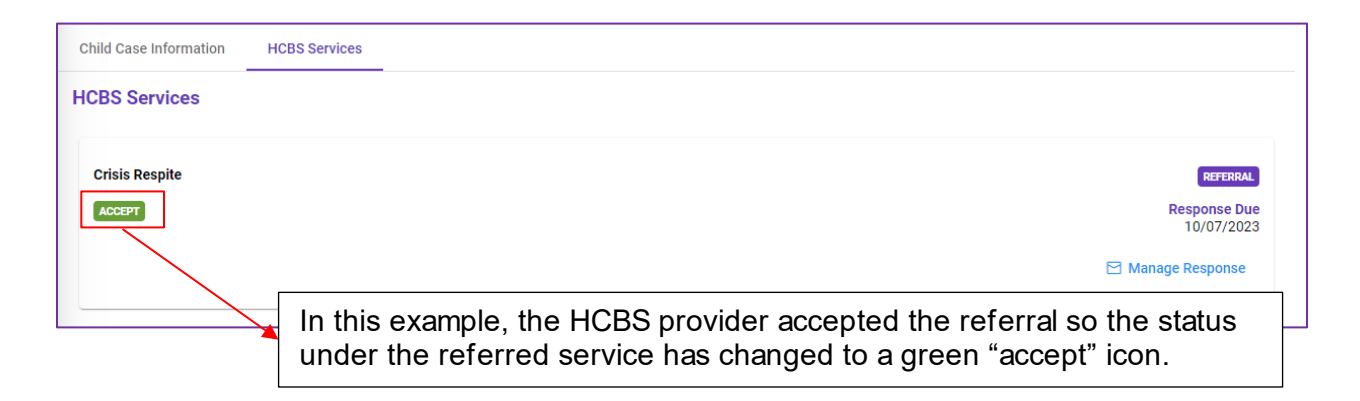

If all HCBS providers decline or do not respond to the referral within the allotted seven (7) days or the 15-day holding period, the child/youth will be moved to the Statewide Waitlist overnight following the expiration of all remaining open requests. The child/youth will not be removed from the Statewide Waitlist until the Care Manager selects an HCBS provider or closes the referral.

• If the HCBS provider responded to the referral with "waitlist," the child/youth can remain on the Agency Waitlist for up to 90 calendar days, unless another applicable action is taken by the Care Manager.

• If all HCBS providers waitlist the child/youth, the child/youth will be on each HCBS provider's respective Agency Waitlist for up to 90 days, unless the Care Manager closes the referral or selects another HCBS provider.

If the HCBS provider has placed the child/youth on their Agency Waitlist, but another provider who accepted the referral was then selected by the Care Manager, the child/youth would automatically come off the HCBS provider's Agency Waitlist.

• Following the selection of the HCBS provider, the provider **not** selected to deliver the service will be able to see the HCBS Child Summary for up to 15 calendar days.

After being selected by the care manager to provide the services, the HCBS provider will have the ability to download the referral from the system to a PDF format.

**Note:** The process to download a PDF version of the referral is explained in the "Care Manager Selects the Agency" section.

#### C. Removing a Child/Youth from the Agency Waitlist

To remove a child/youth from their Agency Waitlist, an HCBS provider will either need to accept or decline the referral. In the case that the provider cannot provide the service, they will need to decline.

To decline, the HCBS provider will select the child/youth they wish to remove by clicking on "View Latest Referral".

| Planned Respite     |                                                |                     |               |                 |          |   | AGENCY WAITLIST         |
|---------------------|------------------------------------------------|---------------------|---------------|-----------------|----------|---|-------------------------|
| Referral ID<br>1080 | Referred By<br>ADIRONDACK HEALTH INSTITUTE INC | Referral<br>06/03/2 | Date<br>024   |                 | OPEN     | A | ctions                  |
| Referred Agencies   |                                                |                     |               |                 |          | C | Q View Latest Referral  |
| Agency              |                                                | Response Due        | Response Made | Expiration Date | Status   | 5 | ) View Referral History |
| CAPTAIN Commun      | ity Human Services                             | 06/10/2024          | 06/14/2024    | 09/12/2024      | WAITLIST |   |                         |

Next, the provider can choose to decline or accept the service.

To decline a referral, the HCBS provider begins by selecting the "Decline" option.

| Referral Response              |                             |                                                             |                                             | 0                             |
|--------------------------------|-----------------------------|-------------------------------------------------------------|---------------------------------------------|-------------------------------|
| Planned Respite                |                             |                                                             |                                             | OPEN                          |
| Referral                       |                             |                                                             |                                             |                               |
| Referral ID<br>1080            | Referral Date<br>06/03/2024 | Referred By<br>CAPTAIN Community Human Se<br>Carissa Horton | rvices                                      | Response                      |
| Response Due<br>06/10/2024     | Request Made<br>06/03/2024  | Response Made<br>06/14/2024                                 |                                             | Expiration Date<br>09/12/2024 |
| Child Information              |                             |                                                             |                                             |                               |
| Name<br>Mallory, Jaydon        | Sex<br>MALE                 | Age<br>9                                                    | Service County<br>Washington County         |                               |
| HCBS Service Reques            | st                          |                                                             |                                             |                               |
| Desired Goals/Needs to<br>sdaf | Be Addressed                | Kn                                                          | own Barriers and Strategies<br>me Specified |                               |
|                                |                             | Fa                                                          | mily Preferences<br>me Specified            |                               |
|                                |                             | Ad                                                          | lditional Comments<br>ine Specified         |                               |
|                                |                             | C Accept () Wait!                                           | ist 🛇 Decline                               |                               |

Next, the HCBS provider will select a reason from the "Select Reason" dropdown list for declining the service.

|                                                       |                 |            | ^  |
|-------------------------------------------------------|-----------------|------------|----|
| Please select a reason for declining the referral for | Planned Respite |            | _  |
| Select Reason                                         |                 | ~          | ~  |
|                                                       |                 |            | _  |
|                                                       |                 |            |    |
|                                                       |                 |            |    |
|                                                       |                 | Sond Doguo | .+ |

As a result, the child/youth's status for the service will change to "Decline" and the child/youth will have been officially removed from that HCBS provider's Agency Waitlist.

| lanned Respite      |                                                |                     |               |                 |         | STATEWIDE WAITLIST      |
|---------------------|------------------------------------------------|---------------------|---------------|-----------------|---------|-------------------------|
| Referral ID<br>1080 | Referred By<br>ADIRONDACK HEALTH INSTITUTE INC | Referral<br>06/03/2 | Date<br>024   |                 | OPEN    | Actions                 |
| Referred Agencies   |                                                |                     |               |                 |         | Q. View Latest Referral |
| Agency              |                                                | Response Due        | Response Made | Expiration Date | Status  | S View Referral History |
| CAPTAIN Communit    | ty Human Services                              | 06/10/2024          | 06/14/2024    | 06/29/2024      | DECLINE |                         |

If the child/youth was on another Agency Waitlist, the child/youth will remain on that Agency Waitlist. If this was the only Agency Waitlist the child/youth was on, the child/youth will be moved to the Statewide Waitlist.

To remove the child/youth from the Agency Waitlist by accepting the referral, the same process should be followed. Instead of selecting "Decline", the agency will select "Accept" and the HHCM/C-YES will be alerted of the accepted response.

## V. HHCM/C-YES Views the Referral Response

#### A. Care Manager Views the HCBS Provider's Response

Once HCBS providers have responded to the referrals, the HHCM/C-YES will be able to view in their next daily digest <u>notification</u> that a decision has been made in the Referral and Authorization Portal. The HHCM/C-YES will enter the Portal to the Child Case Page to view the decisions of each HCBS provider that has responded to the referred service.

To help navigate services efficiently, a color-coded toggle system is utilized:

- BLUE shows waitlisted referrals
- **PURPLE** shows open referrals
- GREEN shows accepted referrals

| eferral ID          | Referred By<br>ADIRONDACK HEALTH INSTITUTE INC | Referra<br>05/24/ | l Date<br>2024 | CMA Selection Due<br>05/31/2024 | OPEN        | Actions                 |
|---------------------|------------------------------------------------|-------------------|----------------|---------------------------------|-------------|-------------------------|
| Referred Agencie    | 25                                             |                   |                |                                 |             | Q View Latest Referral  |
| Agency              |                                                | Response Due      | Response Made  | Expiration Date                 | Status      | S View Referral History |
| Northeast Parent    | t & Child Society, Inc.                        | 05/31/2024        |                | 06/15/2024                      | DECLINE     |                         |
| St Catherine's Ce   | nter for Children                              | 05/31/2024        |                | 06/15/2024                      | NO RESPONSE |                         |
| CAPTAIN Commu       | unity Human Services                           | 05/31/2024        |                | 06/15/2024                      | WAITLIST    |                         |
| Families First in E | Essex County, Inc                              | 05/31/2024        | 05/24/2024     |                                 | ACCEPT      |                         |

Here, the HHCM/C-YES can see the individual responses of the HCBS providers to the referral.

The HHCM/C-YES can see the four agencies the referral was sent to and each of their responses. There are three possible responses: decline, waitlist and accept, as well as a status of no response when HCBS providers have not reviewed the referrals or responded.

Care Managers and HCBS providers can both utilize toggles and a filter to sort through referrals on their case load.

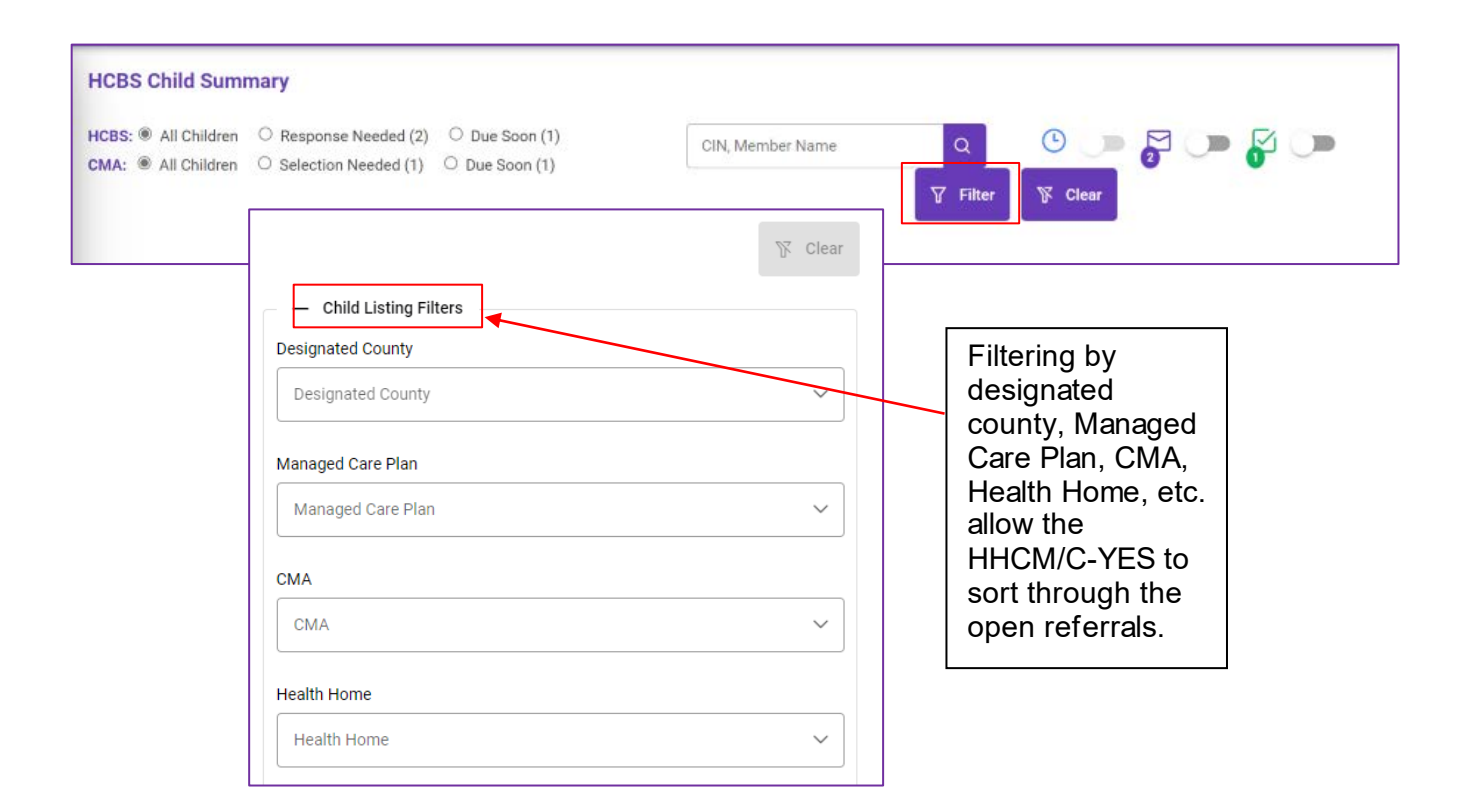

#### B. Care Manager Selects the Agency

Once HCBS providers have responded to the referral, the Care Manager will have seven (7) calendar days to select the HCBS provider they want to provide the referred service(s). The selected HCBS provider will then have ten (10) calendar days from the date of the Care Manager selection to schedule the first appointment with the child/youth and their family/guardian. *The HCBS provider must be selected by the care manager prior to the HCBS provider contacting the child/youth/family or beginning services.* 

#### Additionally, the CMA will be able to filter by records that require a selection.

|                                                                                    | CMA:  CMA: | Selection Needed (1)                                                                                            |
|------------------------------------------------------------------------------------|----------------------------------------------------------------------------------------------------|----------------------------------------------------------------------------------------------------|
| Referral Details                                                                   |                                                                                                    | ×                                                                                                    |
| Child Information                                                                  |                                                                                                    |                                                                                                    |
| Name Sex MALE                                                                      | Age S<br>9 W                                                                                                    | ervice County HCBS Service<br>ashington County Crisis Respite                                                   |
| HCBS Service Referral                                                              |                                                                                                    |                                                                                                    |
| Desired Goals/Needs to Be Addressed*<br>Goals                                      | Known Barriers a<br>Strategies<br>Family Preference<br>Preferences<br>Additional Comm                                                                                                    | and Strategies                                                                                                  |
| Families First in Essex County, Inc                                                | PT Northeast Parent & Child Society, No R<br>Inc.                                                                                                    | response Parsons Child and Family Center NO RESPONSE                                                            |
|                                                                                    |                                                                                                    |                                                                                                    |
| If the HCBS provider acce                                                          | epts the service, the                                                                                                    |                                                                                                    |
| HHCM/C-YES will be able<br>"Select Agency" button an<br>they want to provide the c | to click on the blue<br>d select the HCBS agency<br>designated service.                                                                                                    | HHCM/C-YES will be able to view the responses of all HCBS providers who wer referred to the designated service. |

Once the Care Manager selects the HCBS provider, the service becomes active in the Portal:

| Planned Respite |              | ACTIVE           |
|-----------------|--------------|------------------|
|                 | Agency       |                  |
|                 | Ahivim, Inc  |                  |
| C               | Abbott House |                  |
|                 |              | D View Documents |

Following selection of an HCBS provider,

- The selected HCBS provider will receive an email alert from the system that they have been selected to provide the service to the child/youth.
- Referred HCBS providers who **declined** the referral, cannot change their response, will not get an alert, and can see the Child Case Page for 15 calendar days.
- Referred HCBS providers who **did not respond** to the referral, cannot respond to the referral, will not get an alert, and cannot see the Child Case Page.
- Referred HCBS providers who responded with **waitlisted**, cannot change their response, will get an alert, the child/youth will be removed from their waitlist, however the provider can see the Child Case Page for 15 calendar days.
- Referred HCBS providers who accepted the referral but were not selected, cannot change their response, will receive an alert, and can continue to see the Child Case Page for 15 calendar days.

An HCBS provider can also view the Child Case Page if they have an active service with the child/youth or if they have an open, unexpired referral with the child/youth.

| HCBS:  All No Response (2) Late (2) CMA: All No Selection (1) Late (1) | CIN, Member Name                                                                            | ۵ 🔍 🖿 🧯                                                                                                   | The Child Summary<br>Page displays the<br>alerts and current<br>statuses.                                           |
|------------------------------------------------------------------------|---------------------------------------------------------------------------------------------|----------------------------------------------------------------------------------------------------|----------------------------------------------------------------------------------------------------|
| Open Referrals Only ()                                                 | Showing 1 to 2 of 2 entries << <<br>DOB: 09/02/2014<br>CMA: ADIRONDACK HEALTH INSTITUTE INC | 1 > > 10 ~<br>HCBS Response Late: ONet HCBS I<br>County: Washington<br>MCC: CAPITAL DISTRICT PHYS HLTH PL | Eligible SHOKI<br>Waltlist Referral Activ<br>0 1 0 Days<br>1 responses due by 06/10/2                               |
| CIN:                                                                   | DOB: 11/07/2011<br>CMA: ADIRONDACK HEALTH INSTITUTE INC                                     | HCBS Response Late CMA Selection Late ONot HCBS<br>County: Washington<br>MCO: FIDELIS CARE                | Bigble ONOKI<br>Waitlist Referral Activ<br>0 1 10 Days<br>1 responses due by 06/10/2<br>1 selections due by 06/10/2 |

A summary of each referral sent will be available for Care Managers and HCBS providers – only if they have been selected – to download from the system in PDF format. To save a PDF, users will select "Print Latest Referral". Then choose "Print" and save the file as a PDF.

| Referred By<br>HAND IN HAND DEVELOPMENT INC | Referral<br>06/10/2                         | Date 5<br>024 0                                      | Selection Date<br>06/10/2024                                                                                                    | CLOSED                                                                                                    | Actions                                                                                                    |
|---------------------------------------------|---------------------------------------------|------------------------------------------------------|----------------------------------------------------------------------------------------------------|----------------------------------------------------------------------------------------------------|----------------------------------------------------------------------------------------------------|
|                                             | Response Due                                | Response Made                                        | Expiration Date                                                                                                    | Status                                                                                                    | Q View Latest Referral                                                                                                    |
|                                             | 06/17/2024                                  | 06/10/2024                                           |                                                                                                    | SELECTED                                                                                                    | <ul> <li>S View Referral History</li> <li>Discharge Child</li> </ul>                                                                                                    |
|                                             |                                             |                                                      |                                                                                                    |                                                                                                    |                                                                                                    |
|                                             |                                             |                                                      | New York S                                                                                                    | State Departm                                                                                                    | ent Of Health                                                                                                    |
|                                             | Referred By<br>HAND IN HAND DEVELOPMENT INC | Referred By Referral 06/10/2 Response Due 06/17/2024 | Referred By<br>HAND IN HAND DEVELOPMENT INC         Referral Date<br>06/10/2024         Response Date         Response Made           06/17/2024         06/10/2024         06/10/2024         06/10/2024         06/10/2024 | Referred By<br>HAND IN HAND DEVELOPMENT INC     Referral Date<br>06/10/2024     Selection Date<br>06/10/2024       Response Due     Response Made     Expiration Date       06/10/2024     06/10/2024 | Referred By<br>HAND IN HAND DEVELOPMENT INC       Referral Date<br>06/10/2024       Selection Date<br>06/10/2024       CLOSED         Response Due       Response Made       Expiration Date       Status         06/17/2024       06/10/2024       Selection Date       Status |

## VI. Discharge Process

HCBS providers or Care Managers may discharge a child/youth from a service by following these steps:

In the HCBS Services section, find the service that the user wants to discharge the child/youth from and select "Discharge Child".

| risis Respite           |                                                |                           |                   |                        |            |         | ACT                   |
|-------------------------|------------------------------------------------|---------------------------|-------------------|------------------------|------------|---------|-----------------------|
| Referral ID             | Referred By<br>ADIRONDACK HEALTH INSTITUTE INC | Referral Da<br>05/29/2024 | te Sele<br>4 06/0 | ection Date<br>03/2024 | CLOSED     | Actions |                       |
| Referred Agencies       |                                                |                           |                   |                        |            | Q       | View Latest Referral  |
| Agency                  |                                                | Response Due              | Response Made     | Expiration Date        | Status     | ø       | Print Latest Referral |
| Families First in Essex | County, Inc                                    | 06/10/2024                | 06/03/2024        |                        | SELECTED   | 9       | View Referral History |
| Families First in Essex | County, Inc                                    |                           |                   | 06/18/2024             | WITHORAWN  | [->     | Discharge Child       |
| Families First in Essex | County, Inc                                    |                           | 05/29/2024        | 06/18/2024             | WITHDRAVIN |         |                       |

After clicking "Discharge Child" the following screen will prompt the user to select a reason for discharge.

| C | Confirm Discharge                           |  |  |  |  |
|---|---------------------------------------------|--|--|--|--|
| I | Please specify the reason for the discharge |  |  |  |  |
|   | Select Reason                               |  |  |  |  |
|   | Child disenrolled from HCBS waiver          |  |  |  |  |
|   | Family Choice                               |  |  |  |  |
|   | Service completed during initial period     |  |  |  |  |
|   | Service goals accomplished                  |  |  |  |  |

Users will select the reason for the discharge from the dropdown.

Some discharge reasons will prompt a care manager to submit a new referral for the discharged service. Discharge reasons include:

| Discharge Reason                        | Service Status        |
|-----------------------------------------|-----------------------|
| Service completed during initial period | Service Complete      |
| Service goals accomplished              | Service Complete      |
| Service not appropriate                 | Service Complete      |
| Family requests another provider        | New Referral Required |
| Gender specific staff not available     | New Referral Required |
| Insufficient expertise for service      | New Referral Required |
| Insufficient staff for service          | New Referral Required |
| No staff with required language         | New Referral Required |
| Provider requested discharge            | New Referral Required |
| Scheduling conflict                     | New Referral Required |
| Service not available                   | New Referral Required |
| Staff not available for location        | New Referral Required |

After selecting the discharge reason, users will confirm the discharge by pressing the "Discharge" button.

| Confirm Discharge                                                                                                    | ×                |
|----------------------------------------------------------------------------------------------------|------------------|
| Please specify the reason for the discharge                                                                                                    |                  |
| Family Choice                                                                                                    | ~                |
| Status : Service Complete                                                                                                    | Cancel Discharge |
| Depending on the reason for<br>discharge chosen, the status will<br>either present as "Service Complete"<br>or "New Referral Required" as<br>indicated in the chart above. |                  |

After discharging the child/youth from the service, users will see that the service status has changed to a gray box reading "Discharged" indicating the service was successfully discharged.

| Crisis Respite                           |                                                |                          |                   |                       |           |       | DISCHARGED              |
|------------------------------------------|------------------------------------------------|--------------------------|-------------------|-----------------------|-----------|-------|-------------------------|
| Referral ID<br>1020<br>Referred Agencies | Referred By<br>ADIRONDACK HEALTH INSTITUTE INC | Referral Di<br>05/29/202 | te Sele<br>4 06/0 | ction Date<br>13/2024 | CLOSED    | Actio | NS View Latest Referral |
| Agency                                   |                                                | Response Due             | Response Made     | Expiration Date       | Status    | \$    | Print Latest Referral   |
| Families First in Essex                  | x County, Inc                                  | 06/10/2024               | 06/03/2024        |                       | SELECTED  | 5     | View Referral History   |
| Families First in Essex                  | x County, Inc                                  |                          |                   | 06/18/2024            | WITHORAWN |       |                         |
| Families First in Essex                  | x County, Inc                                  |                          | 05/29/2024        | 06/18/2024            | WITHORAWN |       |                         |

### A. Viewer & Discharge Permissions

When a child/youth is discharged from a service,

- The HCBS provider will lose access to the Child Case Page after 15 calendar days but can still see the HCBS Child Summary and original referral within the system.
- The HCBS provider can always see their own information if they served the child/youth but will not be able to see updated information for the child/youth after discharge.

While both Care Managers and HCBS providers can perform discharges, Care Managers

should handle discharges when the child/youth disenrolls from the waiver and HCBS provider should handle discharges when the child/youth discharges from service(s) or the specific HCBS Agency.

## VII. System Notifications

### A. Daily Digest Emails

HCBS providers and HHCM/C-YES with the Manage Child Referrals role will receive a Daily Digest email, which will contain information on whether referrals are ready to be viewed, if responses to referrals are available, if children/youth on the Agency Waitlist have expired, etc. as seen below. HCBS providers and HHCM/C-YES will all receive similar information on their Daily Digest email.

New York State: Incident Reporting and Management System **HCBS Daily Digest** Below is your HCBS Referral summary for 6/5/2024. **CMA Selections Ready** HCBS providers will receive a Daily View Referral Due: 6/10/2024 Digest email which will contain: CMA selections available, **Response Alerts** due within 3 days, or late Due: 6/6/2024 View Referral HCBS responses due within 3 days, expiring in 3 days, or Due: 6/4/2024 (Late) View Referral late Waitlists expiring within 10 **Agency Waitlist Expirations** days **Counts of Statewide Waitlist** View Referral Expiring: 6/8/2024 Counts of Agency Waitlist • Waitlist Volume Alerts on Child/Youth Records within Statewide Waitlist 20 children the system will include: Late action Agency Waitlist 5 children Action due soon Expiring record This is an autogenerated email from the IRAMS system. Please do not reply directly to this email. You may update your email preferences on your user profile. [New York State IRAMS]

Example of a Daily Digest email sent to an HCBS provider:

Example of a Daily Digest email sent to a HHCM/C-YES:

| New York State: Incident Reporting and Management System                                   |                        |  |  |  |  |
|--------------------------------------------------------------------------------------------|------------------------|--|--|--|--|
| HCBS Referral: Daily Digest                                                                |                        |  |  |  |  |
| Below is the HCBS Referral Summary for Children and Youth Evaluation Service on 06/13/2024 |                        |  |  |  |  |
| CMA Selections Ready                                                                       |                        |  |  |  |  |
| View Child                                                                                 | Due: 06/10/2024        |  |  |  |  |
| Response Alerts                                                                            |                        |  |  |  |  |
| View Child                                                                                 | Due: 06/07/2024 (Late) |  |  |  |  |
| View Child                                                                                 | Due: 06/06/2024 (Late) |  |  |  |  |

Other email notifications for HCBS Providers include alerts for new referrals, as seen here:

| new HCBS Referral was as | ssigned to Abbott House in the New York State Children's HCBS Referral Portal. |
|--------------------------|--------------------------------------------------------------------------------|
| Referral:                | View Referral                                                                  |
| HCBS Service:            | Planned Respite                                                                |
| County:                  | Orange                                                                         |
| Response Due:            | 6/17/2024                                                                      |
| Expiration:              | 7/2/2024                                                                       |
|                          | This is an autogenerated email from the IRAMS system.                          |
|                          | Please do not reply directly to this email.                                    |

Users will be able to turn off their Daily Digest by adjusting the toggle buttons on the User Profile page as shown in the image below:

| Children's Services         | a                                                         | N, Member Name, Issue ID                                                      | Q                                                         | 9                                                                                                    | AR                                                        |
|-----------------------------|-----------------------------------------------------------|-------------------------------------------------------------------------------|-----------------------------------------------------------|----------------------------------------------------------------------------------------------------|-----------------------------------------------------------|
|                             |                                                           |                                                                               |                                                           |                                                                                                    |                                                           |
|                             |                                                           |                                                                               |                                                           |                                                                                                    |                                                           |
| Care Management Agency      |                                                           |                                                                               |                                                           |                                                                                                    |                                                           |
| my organization:<br>Digest: | :                                                         |                                                                               |                                                           |                                                                                                    |                                                           |
|                             | ADIRONDACK HEALTH INSTITUTE INC<br>Care Management Agency | ADIRONDACK HEALTH INSTITUTE INC<br>Care Management Agency<br>my organization: | ADIRONDACK HEALTH INSTITUTE INC<br>Care Management Agency | CIN, Member Name, Issue ID  CIN, Member Name, Issue ID  C | ADIRONDACK HEALTH INSTITUTE INC<br>Care Management Agency |

### **SECTION 3 – HCBS Authorization Process**

#### Coming Soon

The HCBS Referral and Authorization Portal will include functionality to allow submission of HCBS Authorizations electronically in the future. Currently, HCBS Authorizations should continue to be processed outside of the HCBS Referral and Authorization Portal in alignment with the <u>HCBS Plan of Care Workflow Policy</u>. Information on electronic submissions of HCBS authorizations will be released at a later date.

### Appendix

#### A. Technical Assistance

#### I. Health Commerce System (HCS)

If you are having trouble with your Health Commerce System (HCS) password, multifactor authentication, or if you get locked out of your account, please contact Commerce Account Management Unit (CAMU) at <u>camusupp@health.ny.gov</u>

**Note:** This is NOT a helpline, it is a technical support service.

How to Create an HCS Account:

https://www.health.ny.gov/professionals/officebased surgery/docs/hcs account paperless app process.pdf

Reach out to your agency's HCS coordinator to create an HCS account for you.

**Note:** You must log in to HCS once created to make your account active.

#### II. IRAMS

You can access IRAMS with this link: <u>https://increp.health.ny.gov/</u>

#### III. Provider Support

Behavioral Health Mailbox <u>BH.Transition@health.ny.gov</u>

#### B. Referral Definitions & Statuses

#### **Definitions of Relevant Terms**

| Term                 | Definition                                                                                                    |
|----------------------|----------------------------------------------------------------------------------------------------|
| Agency               | Pertains to HCBS providers who will respond to referrals provide service for children/youth when appropriate.                                      |
| Care Manager<br>(CM) | Pertains to Health Home Care Managers/Children and Youth Evaluation Services (HHCM/C-YES) who are responsible for creating and managing referrals. |

| Referral              | Request sent from Care Managers to HCBS providers, for the HCBS provider to determine whether they can serve the child/youth's needs.                                           |
|-----------------------|----------------------------------------------------------------------------------------------------|
| Agency Waitlist       | A list of children/youth for whom an HCBS provider indicates they may be able to provide service in the next 90 days. The HCBS provider must monitor this waitlist.             |
| Statewide<br>Waitlist | A list of children/youth where HCBS providers have indicated that they are currently unable to provide services. Care Management Agencies must monitor this waitlist.           |
| Child Case<br>Page    | Page containing PHI and full referral information for child/youth, Care Managers (CM) and providers (referred to and/or serving the child/youth) can view and edit information. |
| HCBS Child<br>Summary | Summary page of child/youth information including CIN, DOB, and name, limited information viewable for historical purposes and in other circumstances.                          |

#### Referral & Authorization Portal Statuses

| Туре                  | Status                | Description                                                                                                    | Creating Org |
|-----------------------|-----------------------|----------------------------------------------------------------------------------------------------|--------------|
| HCBS<br>Service       | REFERRAL              | The service is in the referral process                                                                                                    | СМ           |
|                       | ACTIVE                | A provider was selected from a referral                                                                                                    | СМ           |
|                       | AGENCY<br>WAITLIST    | No HCBS provider accepted a referral, and at least one provider responded with Agency Waitlist                                                                                                    | System       |
|                       | STATEWIDE<br>WAITLIST | All HCBS provider responses to the referral were declined or there is no designated Provider in the county                                                                                                    | System       |
|                       | DISCHARGED            | An HCBS provider or CM discharged the child/youth from the service                                                                                                    | Agency/CM    |
| Referral              | OPEN                  | There is an active referral where the child/youth is waiting<br>for:<br>1) an HCBS provider to respond to the referral,<br>2) the CM to select a provider, or<br>3) the child/youth is on a Statewide or Agency Waitlist | СМ           |
|                       | CLOSED                | An HCBS provider was selected, or the CM closed the referral with a selected reason                                                                                                    | СМ           |
|                       | NO<br>RESPONSE        | The HCBS provider(s) has not responded to the referral                                                                                                    | System       |
|                       | WITHDRAWN             | The CM withdrew the referral from a provider(s)                                                                                                    | СМ           |
| Referral<br>Responses | ACCEPT                | The HCBS provider(s) accepted the referral                                                                                                    | HCBS         |
|                       | WAITLIST              | The HCBS provider(s) added the child/youth to their<br>Agency Waitlist                                                                                                    | HCBS         |
|                       | DECLINE               | The HCBS provider(s) declined the referral                                                                                                    | HCBS         |
|                       | SELECTED              | The HCBS provider accepted the referral, and the CM selected the HCBS provider                                                                                                    | System       |